## 2021 대한주짓수회 지도자강습회 교육을 위한 줌(ZOOM) 설치 및 이용 설명서

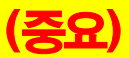

(중요) 체육관명과 성명을 입력하시고, 로그인 후 채팅창에 '출석' 이라고 타이핑하지 않으시면, 교육 참석 증빙이 어려우며, 불이익이 발생될 수도 있습니다.

## 로그인시 '이름' 칸에 입력 예시

000주짓수 홍길동

2021. 1.

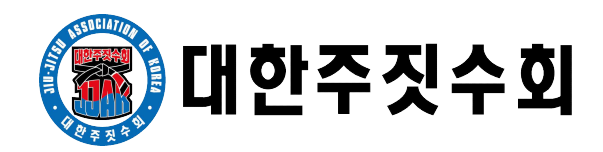

## 기본 사항

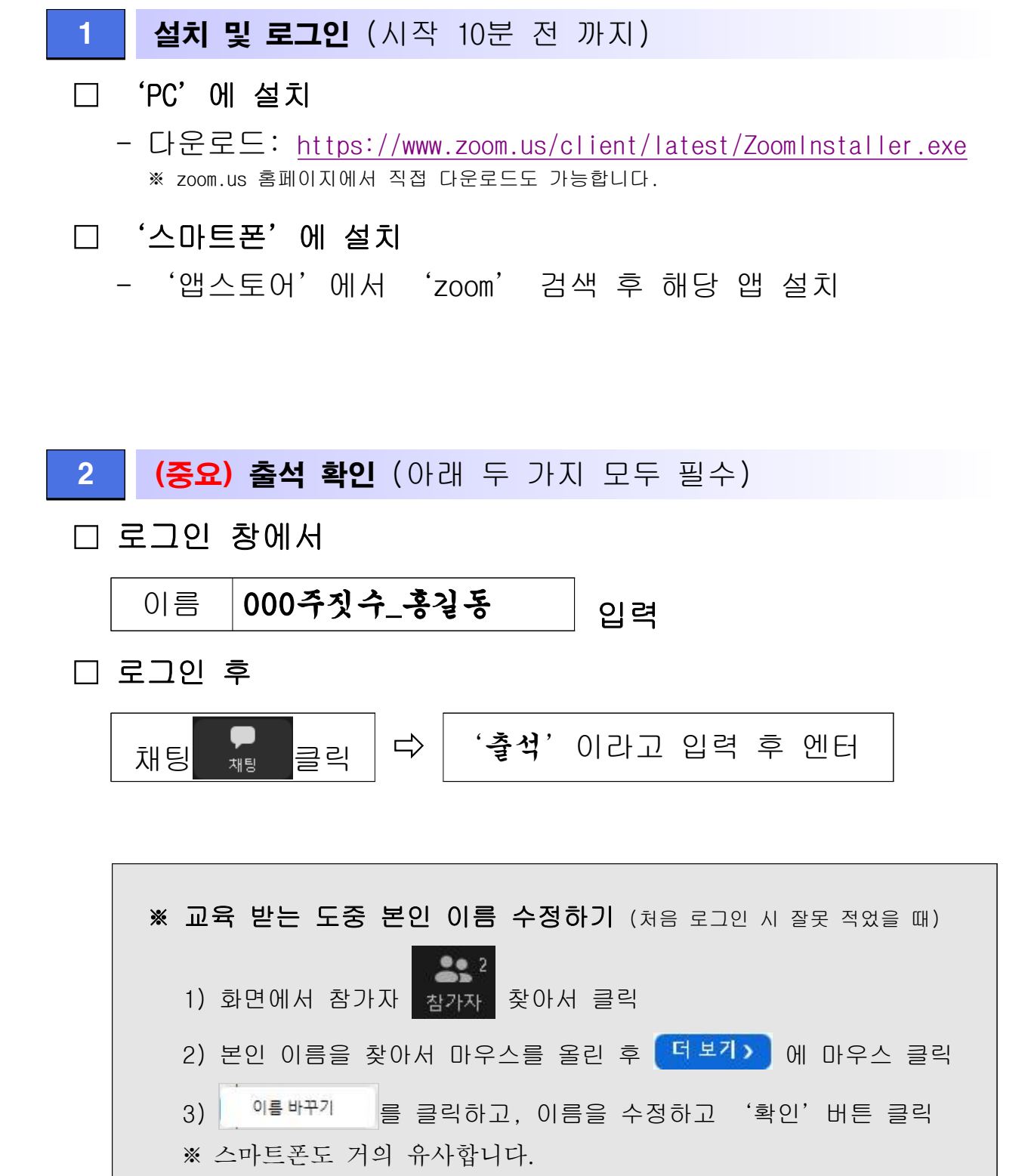

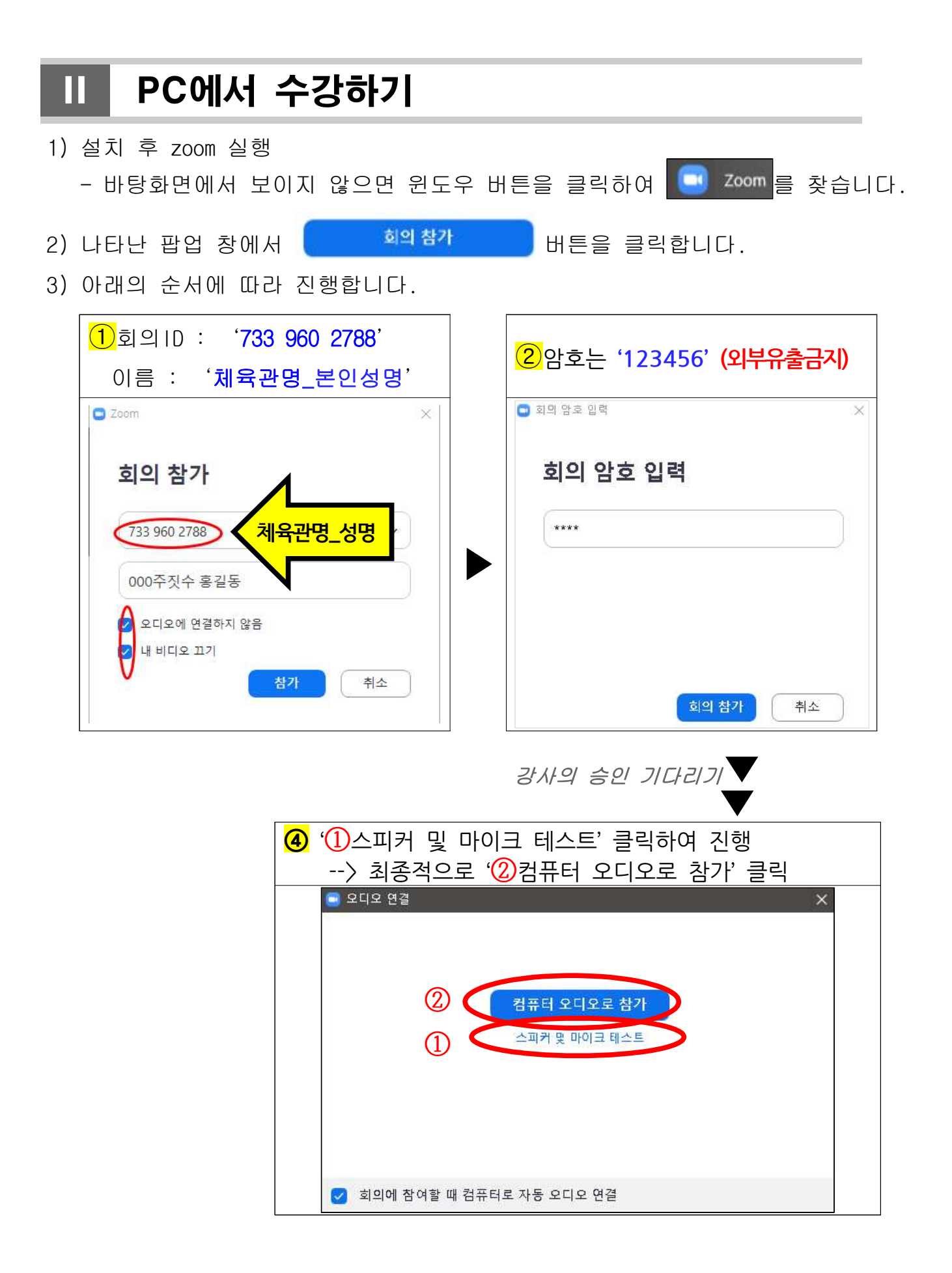

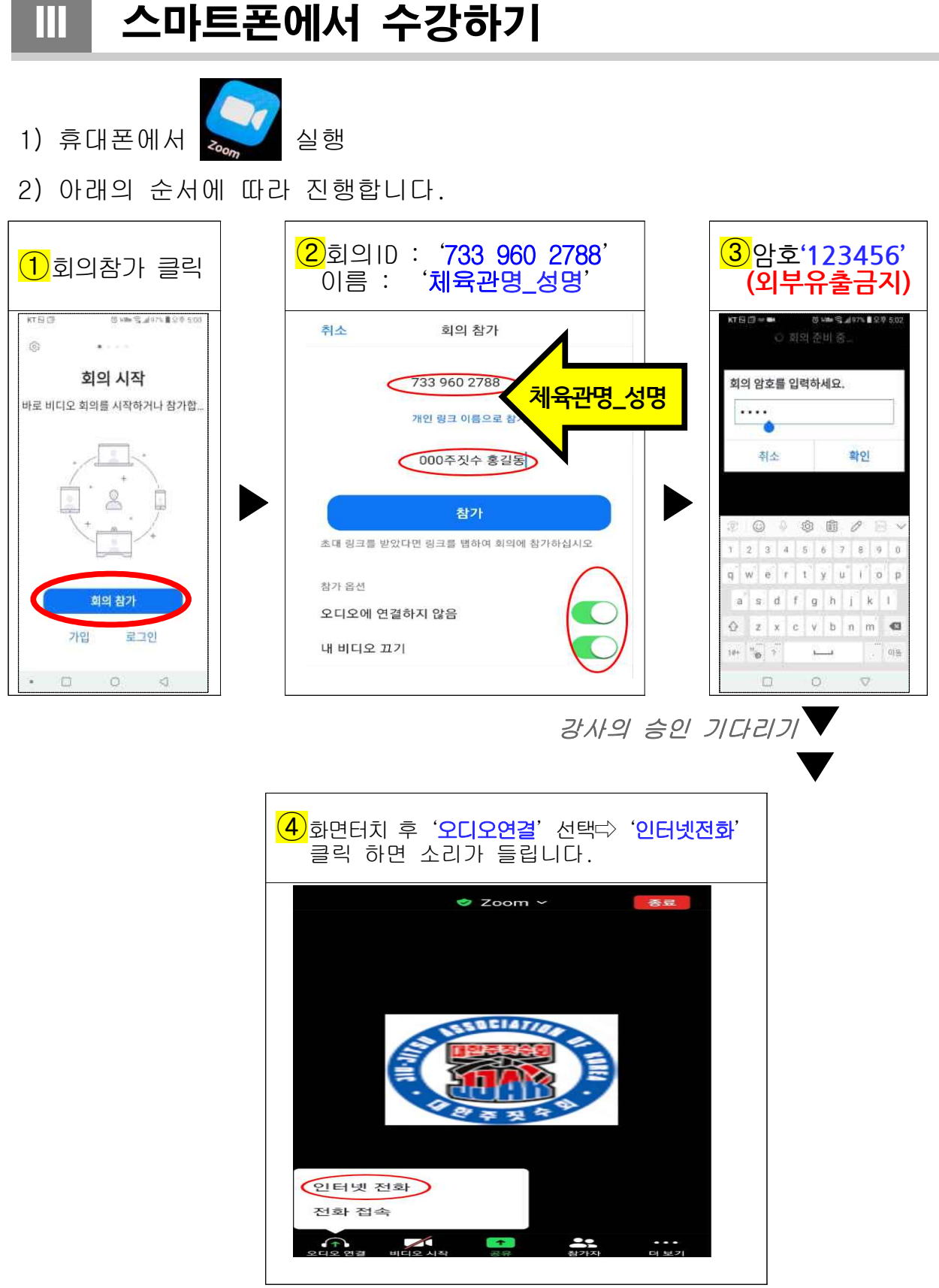

끹